# 芦屋市総合公園施設予約システム ご利用ハンドズック

・システムについて

システムではインターネットに接続出来るパソコンを使用して抽選申込や利用申込、空き状況の照会などが行なえます。

・このハンドブックについて

このハンドブックはシステムの利用方法や利用していただくための手続きなどについてまとめたものです。システムをご利用になられる際はご一読ください。

※ 説明に使用している画面イメージは、実際のものとは異なる場合がありますが、ご了承ください。

# - 目次 -

| Ι | 共通操作                                 |       |  |  |  |  |
|---|--------------------------------------|-------|--|--|--|--|
| 1 | ログイン                                 | P. 1  |  |  |  |  |
| 2 | 利用環境                                 | P. 2  |  |  |  |  |
| 3 | 暗号化通信                                | P. 2  |  |  |  |  |
| 4 | ブラウザの設定                              | P. 2  |  |  |  |  |
| 5 | 利用時間                                 | P. 2  |  |  |  |  |
| 6 | 利用登録                                 | P. 2  |  |  |  |  |
| Π | 抽選                                   |       |  |  |  |  |
| 1 | 抽選対象施設                               | P. 3  |  |  |  |  |
| 2 | 抽選申込                                 | P. 3  |  |  |  |  |
|   | (1) 抽選申込日程                           | P. 3  |  |  |  |  |
|   | (2) 空き利用申込日程                         | P. 3  |  |  |  |  |
|   | (3) 操作方法                             | P. 3  |  |  |  |  |
|   | ① 抽選申込方法                             | Р. З  |  |  |  |  |
|   | 【申込方法選択】 【施設絞込(グループ選択)】 【施設絞込(場所選択)】 |       |  |  |  |  |
|   | 【抽選申込対象区分選択】                         |       |  |  |  |  |
|   | ② 抽選申込内容確認                           | P. 7  |  |  |  |  |
|   | 【申込内容確認】                             |       |  |  |  |  |
|   | ③当選希望順位の設定                           | P. 8  |  |  |  |  |
|   | 【抽選申込一覧照会】                           |       |  |  |  |  |
|   | ④ 抽選申込内容の確認と抽選申込の取消                  | P. 9  |  |  |  |  |
|   | ⑤ 抽選結果照会                             | P. 10 |  |  |  |  |
|   | ⑥ 当選分利用確定·利用辞退                       | P. 11 |  |  |  |  |
|   | (4)注意事項                              | P. 12 |  |  |  |  |
| 3 | 抽選のしくみ                               | P. 13 |  |  |  |  |

-

| Ш   | 空き照会・予約          |       |
|-----|------------------|-------|
| 1   | 空き照会・予約          | P. 14 |
| 2   | 予約内容の確認及び取消      | P. 20 |
|     |                  |       |
| IV  | 利用者設定変更          |       |
| 1   | 予約のお気に入りの削除      | P. 22 |
| 2   | 抽選のお気に入りの削除      | P. 23 |
| 3   | メールアドレスの新規登録及び変更 | P. 23 |
| 4   | パスワードの変更         | P. 25 |
| 5   | 通知メールの種類の設定及び変更  | P. 26 |
|     |                  |       |
| V   | 利用申込の取消          |       |
| 1   | 利用申込の取消          | P. 27 |
|     |                  |       |
| VI  | 事務手続き            |       |
| 1   | 利用者登録内容の変更       | P. 27 |
| 2   | パスワードを忘れたとき      | P. 27 |
|     |                  |       |
| VII | ご利用に関するQ&A       |       |
| 1   | 操作に関すること         | P. 28 |
| 2   | 抽選に関すること         | P. 28 |

## I 共通操作

- 1 ログイン
  - (1) 総合公園のホームページにあるシステムのログイン用リンクボタンを押下します。
     あるいは直接URLを指定します。 :https://www.ashiya-hokenfukushi.jp/sogokoen/
  - (2) 利用者番号とパスワードの入力画面が表示されるので、利用者番号とパスワードを 入力します。利用者番号とパスワードは利用者登録時に発行した利用者登録内容 通知書に記載しています。

| 施設予                                            | 約システム                                                    |
|------------------------------------------------|----------------------------------------------------------|
| 利用者番号<br>123<br>パスワード<br>abc                   | 空き照会のみのかたはこちら・・・                                         |
| ログイン<br>利用者番号とバスワードを入力後、<br>[ロヴィンボタン]を押してください。 | 利用者登録をせずに施設の空き状況を確認する場合は<br>[空き照会のみのかたはこちら…ボタン]を押してください。 |

#### 2 利用環境

インターネットに接続し、ご利用いただける環境のパソコンであれば、どこからでも ご利用いただけます。本システムのご利用にあたっては以下の環境での動作を確 認しております。

ご自宅以外(会社・学校など)でご利用のネットワーク接続環境・設定によっては正 しく表示されない場合がありますので、あらかじめご了承ください。

≪対応OS≫

WindowsXP/Vista/7/8, Mac OS X

≪対応Webブラウザ≫

Windowsでは以下のWebブラウザでの動作を確認しています。 Internet Explorer 8 以降/Firefox 2.X 以降/ Google Chrome/Opera 9.X 以降 Mac OS Xでは以下のWebブラウザでの動作を確認しています。

Safari 3.X 以降/Firefox 2.X 以降/Opera 9.X 以降

3 暗号化通信

個人情報保護の観点から本システムには暗号化通信(SSL)の機能を用いております。

そのため、暗号化通信を行なえない環境では本システムをご利用になれません。

4 ブラウザの設定

JavaScript(アクティブスクリプト)ならびにCookieの設定はいずれも有効にしてください。

なお、上記設定はWebブラウザの標準の設定となっております。

5 利用時間

本システムの保守点検を行う場合は、事前にその旨をお知らせします。 また、故障その他の障害等が発生した場合は、予告なしに停止することがあります。

6 利用登録

本システムのご利用にあたっては利用登録をしていただく必要があります。(空き 室情報の参照は利用登録不要です。)本システムに利用登録できる方は、団体の 代表者か、団体に属さない個人です。

## Ⅱ 抽選

#### 1 抽選対象施設

| 総合公園 | 陸上競技場     |
|------|-----------|
| 総合公園 | 第1スポーツコート |
| 総合公園 | 第2スポーツコート |
| 総合公園 | 会議室       |

2 抽選申込

(1) 抽選申込日程

|     | 抽選申込期間                                           | ····1日(00:00)~20日(16:59)                              |
|-----|--------------------------------------------------|-------------------------------------------------------|
|     | 抽選日                                              | ····20日(17:00)~21日(08:59)                             |
|     | 当選分利用確定期間                                        | $\cdots 21 \boxplus (09:00) \sim 31 \boxplus (23:59)$ |
| (2) | 空き利用申込日程<br>抽選前 (1ヶ月前から前日まで)<br>抽選後 (2ヶ月前から前日まで) | …1日(00:00)~21日(08:59) …21日(09:00)~31日(23:59)          |

- (3)操作方法
  - 1) 抽選申込
     メニューの「抽選申込」を押す。

| から一つを選択してください。                                  |                                        |  |  |  |
|-------------------------------------------------|----------------------------------------|--|--|--|
| 空き照会・予約<br>抽選が終了した施設の空き状況を確認し、先着順利用申込ができま<br>す。 | 予約照会・取消<br>ま 既に利用が確定した申込を確認・取消できます。    |  |  |  |
| 抽選申込施設利用抽選の参加を申し込みます。                           | 抽選照会確定<br>既に申し込まれた抽選内容の確認と、抽選結果を確定します。 |  |  |  |

#### 【申込方法選択】

|          | ● 申込方法選択 ● 施設選択 ● 申込対象選択 ● 区分選択 ● 申込確認 ● 抽選申込完了           |
|----------|-----------------------------------------------------------|
| 施設予約システム | 申込方法選択                                                    |
| 空き照会・予約  | 抽選申込方法を一つ選択してください。                                        |
| 予約照会·取消  | 抽選申込方法                                                    |
| 抽選申込     | 抽選グループから絞り込む                                              |
| 抽選照会確定   | きまた お気に入りの施設で申し込む                                         |
| 利用者設定変更  | ▲ページの先頭へ                                                  |
| 処理選択に戻る  | <ul> <li>         ・・・・・・・・・・・・・・・・・・・・・・・・・・・・・</li></ul> |
| ロヴァウト    |                                                           |

抽選グループから申込む

グループとは、抽選を行う単位を指し、同時に申し込み可能な施設を抽選グループとして扱います。異なる抽選グループの施設を同時抽選申込することは出来ませ

#### お気に入り施設から申込む

最初に使用するときは、お気に入りの施設は登録されていません。 定期的に利用する施設は、予約操作の中で「お気に入り」に登録しておくことが出来ます。登録すると、登録した施設を直接選択することが出来るようになります。

| 【抽選グループ 最大 | :甲込件数・最大甲 | 3込区分数一 | 覧表】 |
|------------|-----------|--------|-----|
|------------|-----------|--------|-----|

|       | 施設名称                            | 平日·土日祝 | 最大申込件数 | 最大申込区分数 |
|-------|---------------------------------|--------|--------|---------|
| 総合公園  | 陸上競技場<br>第ースポーツコート<br>第ニスポーツコート | 平日     | 5      | 制限なし    |
|       |                                 | 土日祝    | 5      | 制限なし    |
| 縱合八周  |                                 | 平日     | 15     | 制限なし    |
| 「応口公園 | 云퍥主                             | 土日祝    | 15     | 制限なし    |

### 【施設絞込(グループ選択)】

| ● 申込方法選択 ● 施設選択     | 🕟 申込対象選択 | 🕟 区分選択 | 📀 申込確認 | 📀 抽選申込完了 |
|---------------------|----------|--------|--------|----------|
| 施設絞り込み(グループ選択)      |          |        |        | う 前に戻る   |
| ルーブを一つ選択してください。     |          |        |        |          |
|                     | グルー      | -7     |        |          |
| ➡ 芦屋市 総合公園 陸上競技場    |          |        |        |          |
| → 芦屋市総合公園 第1スポーツコート |          |        |        |          |
| → 芦屋市総合公園 第2スポーツコート |          |        |        |          |
| → 芦屋市総合公園 会議室       |          |        |        |          |
|                     |          |        |        | ▲ページの先頭へ |
|                     |          |        |        |          |

抽選を申込む抽選グループを選択してください。

【施設絞込(場所選択)】

| Q        | ● 申込方法選択 ● 施設選択 ● 申込対象選択             | ● 区分選択 ● 申込確認 ● 抽選申込完了 |
|----------|--------------------------------------|------------------------|
| 施設予約システム | 施設絞り込み(場所選択)                         | 3前に戻る 次に進む 🔶           |
| 空き照会・予約  | 抽選申込をする場所を一つ以上選択し、[次に進むボタン]を押してください。 |                        |
| 予約照会·取消  | 施設                                   |                        |
| 抽選申込     | ✓ 陸上競技場                              |                        |
| 抽選照会確定   |                                      | ▲ページの先頭へ               |
| 利用者設定変更  | ▶ 全て選択する                             | 選択を全てやめる               |
| 処理選択に戻る  |                                      |                        |
| ログアウト    |                                      | 3 前に戻る 次に進む →          |

ここで複数施設にチェックした場合、次の画面でチェックした施設分のカレンダーが表示 されます。 ※単独抽選申込の場合は、施設の選択は利用希望する施設をひとつだけチェックしま す。

#### 【抽選申込対象区分選択】

利用したい日・区分をチェックし、「次に進む」ボタンを押下してください。

| 第二 空いています                               | 抽選申込を行う場合は、申     | ■込する時間帯             | 「を選択し、    | [次に進む     | ボタン]を       | 押してくだる    | <u>±</u> l     |           |           | ~ |
|-----------------------------------------|------------------|---------------------|-----------|-----------|-------------|-----------|----------------|-----------|-----------|---|
| 選択しています                                 | 芦屋市総合公園          | <sup>吉</sup> 屋市総合公園 |           |           |             |           |                |           |           |   |
| (数字は、残り面数                               | » ホームページ         | )                   |           |           |             |           |                |           |           |   |
|                                         | 前の               |                     |           |           |             |           |                |           |           |   |
| 抽選申込できません                               | 7日分              | }                   | 2月        | 2月        | 2月          | 2月        | 2月             | 2月        | 2月        |   |
| 空いていますが           抽選申込対象外です             | 次の<br>7日分        | 5                   | 1日<br>(土) | 2日<br>(日) | 3日<br>(月)   | 4日<br>(火) | 5日<br>(水)      | 6日<br>(木) | 7日<br>(金) |   |
| 🗙 抽選申込できません                             |                  | 00:00 24            |           |           |             |           |                |           |           |   |
| 休館日です                                   |                  | 10:00               | 垩         | 22        | 選           | 空         | 쫖              | 空         | 쫖         |   |
| ■ ● ● ● ● ● ● ● ● ● ● ● ● ● ● ● ● ● ● ● |                  | 10:00 ~<br>11:00    | 空         | 空         | 選           | 空         | 空              | 空         | 空         |   |
|                                         |                  | 11:00 ~<br>12:00    | 空         | 空         | 空           | 空         | 空              | 空         | 空         |   |
|                                         | 12               | 12:00 ~<br>13:00    | 空         | 空         | 空           | 空         | 空              | 空         | 空         |   |
|                                         | 陈卜喆扶惧            | 13:00 ~             | 空         | 4         | 空           | 뿌         | 空              | 空         | 罕         |   |
|                                         | →<br>→<br>ホームページ | 14.00               |           |           |             |           |                |           |           |   |
|                                         | <u> </u>         | 14:00 ~<br>15:00    | 空         | 쫖         | 空           | 空         | 空              | 空         | 空         |   |
|                                         |                  | 15:00 ~<br>16:00    | 空         | 22        | 空           | 空         | 空              | 空         | 空         |   |
|                                         |                  | 16:00 ~<br>17:00    | 空         | 空         | 空           | 空         | 空              | 空         | 空         |   |
|                                         |                  | 17:00 ~             | 22        | -         | 22          | 空         | 22             | 耎         | 塑         |   |
|                                         |                  | 18:00               | 500       |           | 777         | 777       | 777            | 70        | 777       |   |
|                                         |                  | 19:00               |           |           |             | E         |                | E         |           |   |
|                                         |                  |                     |           |           | <b>▲</b> ペー | ジの先頭      | <u>^)(^</u>    | ージの最      | 終へ▼)      |   |
|                                         |                  |                     |           |           |             |           |                | (1-1      |           |   |
|                                         |                  |                     |           |           |             | )前に       | <del>д</del> а | 次に対       | 進む –      |   |

「表示条件変更」ボタンを押下すると、表示開始日、表示開始日、表示日数の変更や曜日指定ができます。

ここで、複数区分を同時に選択した場合は、同時抽選となり一括で当選または 落選となりますので注意してください。

1区分づつを抽選申込対象にしたい場合(単独抽選申込)は、ここでは1区分の みチェックしてください。

同時抽選申込の場合、1申込中の最大申込区分数は施設により異なります。 前述の【抽選グループ 最大申込件数・最大申込区分数一覧表】を参照ください。 利用日が平日または土日祝ごとに制限があります。

施設名の下(→ホームページ)をクリックすると、施設の概要を照会するページに 移動します。お申込の前に施設の内容をよく確認してください。

#### ②抽選申込内容確認

抽選後、抽選申込結果を確認してください。 「申込内容確定」ボタンを押下してください。 今回抽選申込をした施設を、頻繁に申込まれる予定がある場合は、お気に入り に登録しておくと便利です。

【申込内容確認】

| 施設予約システム                                                                                                    | 申込内容確認                                                                                                    |                                                                                                    |                                                                                                    | う 前に戻る                                                                                                    |            |
|----------------------------------------------------------------------------------------------------|----------------------------------------------------------------------------------------------------|----------------------------------------------------------------------------------------------------|----------------------------------------------------------------------------------------------------|----------------------------------------------------------------------------------------------------|------------|
| 空き照会・予約                                                                                                    | 下記の抽選申込対象時間帯を                                                                                                    | ご確認ください。確認後、[申]                                                                                                    | ∆内容確定ボタン]を押して                                                                                                    | てください。                                                                                                    |            |
| 予約照会・取消                                                                                                    | (申込内容確定ボタンは2度押)                                                                                                    | ししないでください。)                                                                                                    |                                                                                                    |                                                                                                    |            |
| 1 03/24 0013                                                                                                    | 芦屋市総合公園                                                                                                    |                                                                                                    |                                                                                                    |                                                                                                    |            |
| 抽選申込                                                                                                    | 16=79                                                                                                    |                                                                                                    |                                                                                                    | 747年間年》                                                                                                    |            |
| 抽選照会確定                                                                                                    | //Ea2-fs                                                                                                    |                                                                                                    | 09:00 ~ 10:00                                                                                                    | 73) (n418) 443                                                                                                    | -          |
| ショーを読む本面                                                                                                    | 陸上競技場                                                                                                    | 2月3日                                                                                                    | 10:00 ~ 11:00                                                                                                    |                                                                                                    | -          |
| 利用者設定変更                                                                                                    |                                                                                                    |                                                                                                    |                                                                                                    |                                                                                                    | 257        |
| Ma 300 224401                                                                                                    |                                                                                                    |                                                                                                    |                                                                                                    |                                                                                                    |            |
| 処理選択に戻る                                                                                                    | お気に入り登録                                                                                                    |                                                                                                    |                                                                                                    |                                                                                                    |            |
| ログアウト                                                                                                    | ei ei                                                                                                    | λ対象の施設群をお気に λ                                                                                                    | り施設として登録できま                                                                                                    | ŧđ.                                                                                                    |            |
|                                                                                                    | )                                                                                                    |                                                                                                    |                                                                                                    | £ 90                                                                                                    |            |
|                                                                                                    |                                                                                                    | あ気にん                                                                                                    | しり登録をする。                                                                                                    |                                                                                                    |            |
|                                                                                                    |                                                                                                    |                                                                                                    |                                                                                                    |                                                                                                    |            |
|                                                                                                    |                                                                                                    |                                                                                                    |                                                                                                    |                                                                                                    |            |
|                                                                                                    |                                                                                                    | ○ 申込内智                                                                                                    | 腎確定 🔾                                                                                                    |                                                                                                    |            |
|                                                                                                    |                                                                                                    |                                                                                                    |                                                                                                    |                                                                                                    |            |
|                                                                                                    |                                                                                                    |                                                                                                    |                                                                                                    |                                                                                                    |            |
|                                                                                                    |                                                                                                    |                                                                                                    |                                                                                                    |                                                                                                    |            |
|                                                                                                    |                                                                                                    |                                                                                                    |                                                                                                    | ● 前に戻る                                                                                                    |            |
|                                                                                                    |                                                                                                    |                                                                                                    |                                                                                                    | う前に戻る                                                                                                    |            |
|                                                                                                    |                                                                                                    |                                                                                                    |                                                                                                    | う前に戻る                                                                                                    |            |
|                                                                                                    |                                                                                                    |                                                                                                    |                                                                                                    | う前に戻る<br>% 1009                                                                                                    | 6 •        |
|                                                                                                    |                                                                                                    |                                                                                                    |                                                                                                    | 前に戻る     秋 1009     秋 1009     秋 100     秋 100     秋 100     秋 100     秋 100     秋 100     秋 100     秋 100     秋 100     秋 100     秋 100     秋 100     秋 100     秋 100     秋 100     秋 100     秋 100     秋 100     秋 100                                                                                                    | 6 •        |
|                                                                                                    | <ul> <li>申込方法選択 () 施設</li> </ul>                                                                                                    | 選択 🕟 申込対象選択 (                                                                                                    | ● 区分選択 ● 申込む                                                                                                    | <ul> <li>う前に戻る</li> <li>(100%)</li> <li>(100%)</li></ul> | 6 <b>•</b> |
| 施設予約システム                                                                                                    | <ul> <li>●申込方法選択 ● 施設<br/>抽選申込完了</li> </ul>                                                                                                    | 選択 🕟 申込対象選択 (                                                                                                    | ● 区分選択 💽 申込む                                                                                                    | <ul> <li>         ・ 前に戻る         ・ (1009         ・)         ・ (加渡申込完了         ・)         ・)         ・ 前に戻る         ・)         ・         ・)</li></ul>                                                                                                    | <u> </u>   |
| 施設予約システム                                                                                                    | <ul> <li>●申込方法選択 ● 施設<br/>抽選申込完了</li> </ul>                                                                                                    | 選択 ()●申込対象選択 (                                                                                                    | ◆ 区分選択 (◆ 申込む                                                                                                    | <ul> <li>3前に戻る</li> <li>€ 1009</li> <li>● 抽波申込完了</li> <li>③前に戻る</li> </ul>                                                                                                    | •          |
| <b>施設予約システム</b><br>空き照会・予約                                                                                                    | <ul> <li>●申込方法選択</li> <li>● 施設</li> <li>抽選申込完了</li> <li>下記の内容で抽選申込を受けが</li> </ul>                                                                                                    | 選択 ● 申込対象選択 (<br>対けました。                                                                                                    | ● 区分選択 ● 申込む<br>/***1。                                                                                                    | <ul> <li>◆前に戻る</li> <li>€ 1009</li> <li>● 抽液申込完了</li> <li>◆ 前に戻る</li> </ul>                                                                                                    |            |
| <ul> <li>施設予約システム</li> <li>空き照会・予約</li> <li>予約照会・取消</li> </ul>                                                                                                | <ul> <li>申込方法選択</li> <li>施設</li> <li>抽選申込完了</li> <li>下記の内容で抽選申込を気けば</li> <li>(抽選照会確定ボタンを押し、抽</li> </ul>                                                                                                 | 週択 ● 申込対象週択 (<br>すけました。<br>動題申込内容の確認を行って                                                                                        | <ul> <li>● 区分選択 ● 申込む</li> <li>(ださい。     </li> </ul>                                                                                           | <ul> <li>         ・ 前に戻る         ・ 1009         ・ 1009         ・ 1009         ・ 1009         ・ 1009         ・ 1009         ・ 1009         ・ 1009         ・ 1009         ・ 1009         ・ 1009         ・ 1009         ・ 1009         ・ 1009         ・ 1009         ・ 1009         ・ 1009         ・         ・         ・</li></ul>                                                                                                    | • •        |
| 施設予約システム<br><sup>空き照会・予約</sup><br>予約照会・取消                                                                                                    | <ul> <li>申込方法選択 ・ 施設<br/>抽選中込完了</li> <li>下記の内容で抽選申込を受け<br/>(抽選照会確定ボタン)活押し、推<br/>抽選日の翌日から1日 0時の分</li> </ul>                                                                                              | 選択 ④ 申込対象選択 (<br>すけました。<br>か選申込内容の確認を行って<br>までに、抽選結果を確認し、計                                                                      | ● 区分選択 ● 申込む<br>(ださい。<br>当選分の利用確定を行っ)                                                                                                    | <ul> <li>         前に戻る         <ul> <li>             ・ (加度申込完了)             </li> <li>             ・ (加度申込完了)             </li> <li>             ・ 前に戻る         </li> </ul> </li> </ul>                                                                                                    | 6 -        |
| <ul> <li>施設予約システム</li> <li>空き照会・予約</li> <li>予約照会・取消</li> <li>抽選申込</li> </ul>                                                                                  | <ul> <li>●申込方法選択</li> <li>●施設</li> <li>抽選申込完了</li> <li>下記の内容で抽選申込を気けれ</li> <li>(抽選照会確定ポタンを押し、推<br/>抽選日の翌日から1日の時の分</li> <li>抽選申込番号</li> </ul>                                                            | /選択 ④ 申込対象選択 (<br>対けました。<br>抽選申込内容の確認を行って<br>まで15、抽選結果を確認し、計                                                                    | ● 区分選択 ● 申込む<br>(ださい。<br>当選分の利用確定を行っ)                                                                                                    | <ul> <li>         前に戻る         <ul> <li>             ・ (北渡中込完了)         </li> <li>             ・ (北渡中込完了)             ・             ・</li></ul></li></ul>                                                                                                    | 6 -        |
| 施設予約システム<br>空き照会・予約<br>予約照会・取消                                                                                                    | <ul> <li>申込方法選択 ・ 施設</li> <li>抽選申込完了</li> <li>下記の内容で抽選申込を受け<br/>(抽選照会確定ボタンだ押し、提<br/>抽選日の翌日から1日の時の分</li> <li>抽選申込番号</li> <li>2012-000000</li> </ul>                                                      | /選択 () 申込対象選択 (<br>対けました。<br>動題申込内容の確認を行って<br>までに、抽選結果を確認し、計                                                                    | <ul> <li>区分選択 ・ 申込む</li> <li>(ださい。</li> <li>当選分の利用確定を行っ、</li> </ul>                                                                            | <ul> <li>         前に戻る         <ul> <li>             ・1100             ・・1100</li></ul></li></ul>                                                                                                    |            |
| <ul> <li>施設予約システム</li> <li>空き照会・予約</li> <li>予約照会・取消</li> <li>抽選申込</li> <li>抽選照会確定</li> </ul>                                                                  | <ul> <li>申込方法選択 ・ 施設</li> <li>抽選申込完了</li> <li>下記の内容で抽選申込を気け<br/>(抽選照会確定ボタン)が押、推<br/>抽選日の翌日から1日の時の分</li> <li>抽選申込番号</li> <li>2013-000008</li> </ul>                                                      | 選択 (◆) 申込対象選択 (<br>対けました。<br>動題申込内容の確認を行って、<br>まで「に、抽選結果を確認し、計                                                                  | ● 区分選択 ● 申込む<br>(ださい。<br>当選分の利用確定を行っ)                                                                                                    | <ul> <li>         前に戻る         <ul> <li>             ・ 1009             ・ 1009             ・ 1009             ・ 1009             ・ 1009             ・ 1009             ・ 100             ・ 100</li></ul></li></ul>                                                                                                    | 6 ·        |
| <ul> <li>施設予約システム</li> <li>空き照会・予約</li> <li>予約照会・取消</li> <li>抽選照会確定</li> <li>利用者設定変更</li> </ul>                                                               | <ul> <li>申込方法選択 ・ 施設<br/>抽選申込完了</li> <li>予記の内容で抽選申込を受け<br/>(抽選照会確定ポタン)を押し、推<br/>抽選日の翌日から1日の時の分</li> <li>抽選申込番号</li> <li>2013-000008</li> <li>(メモなどに控えておいてください)</li> </ul>                               | /選択 ● 申込対象選択 (<br>付けました。<br>曲選申込内容の確認を行って<br>まで付く、抽選結果を確認し、 計                                                                   | <ul> <li>区分選択 ・ 申込む</li> <li>(ださい。</li> <li>当選分の利用確定を行って</li> </ul>                                                                            | <ul> <li>前に戻る</li> <li>④前に戻る</li> <li>● 加渡中込完了</li> <li>● 前に戻る</li> <li>○ 前に戻る</li> <li>てください。</li> </ul>                                                                                                    | 6 ·        |
| <ul> <li>施設予約システム</li> <li>空き照会・予約</li> <li>予約照会・取消</li> <li>抽選照会確定</li> <li>利用者設定変更</li> </ul>                                                               | <ul> <li>●申込方法選択</li> <li>●施設</li> <li>抽選申込完了</li> <li>下記の内容で抽選申込を受け<br/>(抽選照会確定ボタン)搭押し、推<br/>抽選日の翌日から1日の時の分</li> <li>抽選申込番号</li> <li>2013-000003</li> <li>(メモなどに控えておいてください)</li> </ul>                 | /選択 ● 申込対象選択 (<br>サけました。<br>抽選申込内容の確認を行って<br>まで15、抽選結果を確認し、1<br>、)                                                              | ● 区分選択 ● 申込む<br>(ださい。<br>当選分の利用確定を行っ)                                                                                                    | <ul> <li>前に戻る</li> <li>① 前に戻る</li> <li>● 加度中込完了</li> <li>② 前に戻る</li> <li>でください。</li> </ul>                                                                                                    |            |
| <ul> <li>施設予約システム</li> <li>空き照会・予約</li> <li>予約照会・取消</li> <li>・<br/>・<br/>・<br/>・</li></ul>                                                                    | <ul> <li>●申込方法選択</li> <li>●施設</li> <li>抽選申込完了</li> <li>予記の内容で抽選申込を受けれ</li> <li>1抽選照会確定ポタン落押し、指<br/>抽選日の翌日から1日の時の分</li> <li>抽選申込番号</li> <li>2013-000003</li> <li>(メモなどに控えておいてください</li> <li>描述</li> </ul> | <ul> <li>選択 ・ 申込対象選択 (</li> <li>前けました。</li> <li>動運申込内容の確認を行ってまでに、抽選結果を確認し、!</li> <li>,v)</li> <li>動選申込を続ける</li> </ul>           | <ul> <li>         区分選択 ● 申込む     </li> <li>         (たさい。         当選分の利用確定を行っ     </li> <li>         曲 選 申 込 一 覧 照 1     </li> </ul>           | <ul> <li>前に戻る</li> <li>① 前に戻る</li> <li>○ 前に戻る</li> <li>でください。</li> </ul>                                                                                                    |            |
| <ul> <li>施設予約システム</li> <li>空き照会・予約</li> <li>予約照会・取消</li> <li>予約照会・取消</li> <li>地渡申込</li> <li>地渡中込</li> <li>地渡照会確定</li> <li>利用者設定変更</li> <li>処理選択に戻る</li> </ul> | <ul> <li>●申込方法選択</li> <li>● 施設</li> <li>抽選申込完了</li> <li>予記の内容で抽選申込を受け<br/>(抽選照会確定ボタンを押し、抽<br/>抽磨日の翌日から1日の時の分</li> <li>抽選申込番号</li> <li>2013-000003</li> <li>(メモなどに控えておいてください</li> <li>推進</li> </ul>      | <ul> <li>週択 ● 申込対象選択 (</li> <li>前けました。</li> <li>曲選申込内容の確認を行って</li> <li>までに、抽選結果を確認し、</li> <li>い)</li> <li>曲選申 込を続ける</li> </ul>  | <ul> <li>区分選択 ・ 申込む</li> <li>(ださい。</li> <li>当選分の利用確定を行って</li> <li>曲 選 申 込 一 覧 照 1</li> </ul>                                                   | <ul> <li>前に戻る</li> <li>①前に戻る</li> <li>○前に戻る</li> </ul>                                                                                                    | 6 -        |
| 施設予約システム 空き照会・予約 予約照会・取消 予約照会・取消 抽選開込 抽選開会確定 利用者設定変更 処理選択に戻る ログアウト                                                                                            | <ul> <li>●申込方法選択 (●) 施設</li> <li>抽選申込完了</li> <li>予記の内容で抽選申込を受け<br/>(抽選照会確定ボタンを押し、提<br/>抽選日の翌日から1日の時の分</li> <li>抽選申込番号</li> <li>2013-000003</li> <li>(メモなどに控えておいてください</li> </ul>                         | (選択 ) 申込対象選択 (<br>対けました。<br>計理申込内容の確認を行って<br>までに、抽選結果を確認し、計<br>,、)                                                              | <ul> <li>         区分選択 (・) 申込む     </li> <li>         (ださい。         当選分の利用確定を行って     </li> <li>         抽 選 申 込 一 覧 照 2     </li> </ul>        | <ul> <li>前に戻る</li> <li>①前に戻る</li> <li>○前に戻る</li> <li>でください。</li> </ul>                                                                                                    | 6 *        |
| 施設予約システム 空き照会・予約 予約照会・取消 予約照会・取消 地源単込 抽源照会確定 利用者設定変更 処理選択に戻る ログアウト                                                                                            | <ul> <li>申込方法選択 () 施設<br/>抽選申込完了</li> <li>予記の内容で抽選申込を受け<br/>(抽選照会確定ボタン)だ押し、提<br/>抽選日の翌日から1日の時の分</li> <li>抽選申込番号</li> <li>2013-000003</li> <li>(メモなどに控えておいてください<br/>提供</li> </ul>                        | <ul> <li>(選択 ● 申込対象選択 ()</li> <li>前けました。</li> <li>b趨申込内容の確認を行ってまて「こ、抽選結果を確認し、計</li> <li>,、)</li> <li>b 選 申 込 を 続 け る</li> </ul> | <ul> <li>         区分選択 () 申込む     </li> <li>         (ださい。     </li> <li>         当選分の利用確定を行って     </li> <li>         抽選申込一覧照提     </li> </ul> | <ul> <li>前に戻る</li> <li>①前に戻る</li> <li>○前に戻る</li> <li>でください。</li> <li>☆前に戻る</li> </ul>                                                                                                    |            |

続けて抽選申込を行なう場合は、「抽選申込を続ける」を選択してください。

抽選後申込が終了したら、「抽選照会確定」ボタンを押下し、抽選申込一覧画面 で抽選申込内容確認と当選希望数、当選希望順位を設定してください。 ③ 当選希望順位の設定

【抽選申込一覧照会】

| 予約照会·取消 | 加速中込一見内容を照会したい抽          | 選申込を一つ選択し、[詳細表示オ           | ダン]を押してください。                    |                  |
|---------|--------------------------|----------------------------|---------------------------------|------------------|
| 抽選申込    | 希望順位を変更する<br><b>優先順位</b> | には[▲優先順位を上げるボタン]<br>抽選申込番号 | または[▼優先順位を下げるボタン]<br><b>会館名</b> | を押してください。<br>施設名 |
| 抽選照会確定  | <u>()</u> _1             | 2013-000002                | 芦屋市総合公園                         | 会議室              |
| 利用者設定変更 | 0 2                      | 2013-000001                | 芦屋市総合公園                         | 会議室              |
| 処理選択に戻る | <b>O</b> 3               | 2013-000003                | 芦屋市総合公園                         | 会議室              |
| ログアウト   | O 4                      | 2013-000004                | 芦屋市総合公園                         | 会議室              |
|         | 5                        | 2013-000005                | 芦屋市総合公園                         | 会議室              |
|         |                          | li.                        |                                 | ▲ページの先頭へ         |
|         | ie.                      | C                          |                                 |                  |

〈抽選申込一覧〉

当選希望順位を設定します。 優先して当選させたい申込の優先順位を上げることができます。 特に指定しない場合は、申込み順の優先順位となります。 ④ 抽選申込内容の確認と抽選申込の取消

抽選申込一覧照会画面で。確認したい申込をチェックし、「詳細表示」ボタンを 押下してください。

取消したい場合は、内容を確認のうえ、「取消」ボタンを押してください。

【抽選申込内容照会】

| Q                | ● 施設            | 選択 🕟 申込/結                   | 果照会 • 内容照会 • 料金確                   | 認 🕟 取消/確定完了 |  |
|------------------|-----------------|-----------------------------|------------------------------------|-------------|--|
| 施設予約システム         | 抽選甲込P           | 抽選申込内容照会 う前に戻る              |                                    |             |  |
| 空き照会・予約          | 選択された抽選申        | 選択された抽選申込の詳細は以下の通りです。       |                                    |             |  |
| 予約照会·取消          | 抽選申込蕃号          |                             |                                    |             |  |
| 抽選申込             | 2013-000002     |                             |                                    |             |  |
| 抽選照会確定           | 芦屋市総合公          |                             |                                    |             |  |
| 利用者設定変更          | 施設名             | 日付                          | 区分(時間帯)                            | 抽選結果        |  |
|                  | 会議室             | 2月1日                        | 09:00 ~ 10:00                      | 未抽選         |  |
| 処理選択に戻る<br>ログアウト | 取消を行なう均(取)消ボタンは | 島合は【取り肖ボタン】を引<br>2度押ししないでくだ | 取消を行う際の諸注意<br>PUC ください。<br>さい。) 取消 |             |  |
|                  |                 |                             |                                    | う 前に戻る      |  |

#### ⑤ 抽選結果照会

抽選後翌月抽選申込期間までは抽選照会確定画面は次のようになります。

|          | ● (施設選択) ● 申込/結果照会 ● 内容照会 ● 料金 | 確認 🕟 取消/確定完了 |
|----------|--------------------------------|--------------|
| 施設予約システム | 施設絞り込み(グループ選択)                 | 3前に戻る        |
| 空き照会・予約  | グループを一つ選択してください。               |              |
| 予約照会·取消  | グループ                           |              |
| 抽選申込     | 芦屋市 総合公園 陸上競技場                 |              |
| 抽選照会確定   | ▶ 芦屋市総合公園 第1スボーツコート            |              |
| 利用者設定変更  | → 芦屋市総合公園 第2スポーツコート            |              |
| 処理選択に戻る  | 芦屋市総合公園 会議室                    |              |
| ログアウト    |                                | ▲ページの先頭へ     |
|          |                                | 3前に戻る        |

### 申込した抽選グループを選択します。

| 抽選結果一覧照会<br><sup>当選(未確定)分は、1日 0時の分まで</sup> |                                                                                                    |                                                                                                    | う前に戻る                                                                                                    |  |
|--------------------------------------------|----------------------------------------------------------------------------------------------------|----------------------------------------------------------------------------------------------------|----------------------------------------------------------------------------------------------------|--|
| 当選(未確定)分は、1日 0時0分まで                        |                                                                                                    |                                                                                                    |                                                                                                    |  |
| 当選(未確定)分は、1日 0時0分までに確定を行ってください。            |                                                                                                    |                                                                                                    |                                                                                                    |  |
| 曲選申込一覧                                     |                                                                                                    |                                                                                                    |                                                                                                    |  |
| 結果を照会したい抽選申込を一つ選択                          | 択してください。                                                                                                    |                                                                                                    |                                                                                                    |  |
| 抽選申込番号                                     | 会館名                                                                                                    | 施設名                                                                                                    | 抽選結果                                                                                                    |  |
| 2013-000002                                | 芦屋市総合公園                                                                                                    | 会議室                                                                                                    | 落選                                                                                                    |  |
| 2013-000001                                | 芦屋市総合公園                                                                                                    | 会議室                                                                                                    | 当選(未確定)                                                                                                    |  |
| 2013-000003                                | 芦屋市総合公園                                                                                                    | 会議室                                                                                                    | 落選                                                                                                    |  |
| 2013-000004                                | 芦屋市総合公園                                                                                                    | 会議室                                                                                                    | 落選                                                                                                    |  |
| 2013-000005                                | 芦屋市総合公園                                                                                                    | 会議室                                                                                                    | 当選(未確定)                                                                                                    |  |
|                                            | <ul> <li>結果を照会したい抽選申込を一つ選:</li> <li>抽選申込番号</li> <li>2013-000002</li> <li>2013-000001</li> <li>2013-000003</li> <li>2013-000004</li> <li>2013-000004</li> <li>2013-000005</li> </ul> | <ul> <li>法果を照会したい抽選申込を一つ選択してください。</li> <li>抽選申込番号 会館名</li> <li>2013-000002 芦屋市総合公園</li> <li>2013-000001 芦屋市総合公園</li> <li>2013-000003 芦屋市総合公園</li> <li>2013-000004 芦屋市総合公園</li> <li>2013-000005 芦屋市総合公園</li> </ul> | <ul> <li>         は果を照会したい抽選申込を一つ選択してください。     </li> <li>         抽選申込番号 会館名 施設名     </li> <li>         2013-000002 芦屋市総合公園 会議室     </li> <li>         2013-000001 芦屋市総合公園 会議室     </li> <li>         2013-000003 芦屋市総合公園 会議室     </li> <li>         2013-000004 芦屋市総合公園 会議室     </li> <li>         2013-000005 芦屋市総合公園 会議室     </li> </ul> |  |

当選(未確定)のコマを利用するには利用確定する必要があります。

⑥ 当選分利用確定·利用辞退

「⑤ 抽選結果照会」の画面で「当選(未確定)」となっている分について、確定 または辞退の処理を行ってください。 確定または辞退を行いたい申込を選択してください。

申込内容を確認し、確定したい場合は「次に進む」ボタンを、辞退したい場合は 「辞退」ボタンを押下してください。

「次に進む」ボタン押下後は、空き照会・予約の手順と同様の手順です。(【申込内容入力】参照)

| 行事名称<br>(全角20文字)  | [練習]                                                                     |
|-------------------|--------------------------------------------------------------------------|
| 行事内容<br>(全角20文字)  |                                                                          |
| ジャンル              | שֿאַ <i>ד</i>                                                            |
| 入場者数<br>(半角数字5文字) | 30人                                                                      |
|                   | Δ                                                                        |
|                   | 当選を取り消す際の諸注意<br>当選を取り消す場合は「辞退ボタン」を押してください。<br>(辞退ボタンは2度押ししないでください)<br>辞退 |

## 終了後はログアウトを忘れずに!

#### (6) 注意事項

① 申込制限

抽選グループごとに抽選申込件数が設定されていますのでその件数を超えると、それ以上の抽選申込ができなくなります。

② 当選件数

当選件数は抽選グループごとの抽選申込件数と同数が設定されています。 複数件数の抽選申込をした場合、あらかじめ設定しておいた優先順位に従っ て、当選となります。(当選希望順位の設定は、「抽選申込一覧照会」画面から 行なってください。)

- 3 抽選のしくみ
  - (1) 出目の割り当て

抽選グループごとに、抽選申込者に出目(乱数)を割り当てます。

く一つの抽選グループで、申込者1~8団体(人)の申込がある場合>

| 申込者1 | 申込者2 | 申込者3 | 申込者4 | 申込者5 | 申込者6 | 申込者7 | 申込者8 |
|------|------|------|------|------|------|------|------|
| 6    | 8    | 4    | 3    | 7    | 1    | 2    | 5    |

(2) 出目順に並び替えて、出目の順に希望区分を割り当て

当選希望数が2以上の場合、1つ当選すれば次の申込者の順となり、2つ目は2 巡目で当落を判定します。全く同じ内容を複数回申し込んでも当選確立はアップしま せん。

(→当選希望順位の設定は重要です!

|        | 申込者  | 出目 | 第1希望                                | 第2希望                                | 以降省略 |
|--------|------|----|-------------------------------------|-------------------------------------|------|
|        | 申込者6 | 1  | 10:00 施設A                           | 14:00 施設A<br>15:00 施設A              |      |
| ひと     | 申込者7 | 2  | 12:00 施設A                           | 19:00 施設A                           |      |
| つ当選    | 申込者4 | 3  | 11:00 施設A<br>12:00 施設A<br>13:00 施設A | 11:00 施設A                           |      |
| す      | 申込者3 | 4  | 13:00 施設A                           | 09:00 施設A                           |      |
| ば<br>次 | 申込者8 | 5  | 10:00 施設A                           | 18:00 施設A                           |      |
| の申込者へ  | 申込者1 | 6  | 14:00 施設A<br>15:00 施設A              | 11:00 施設A<br>12:00 施設A<br>13:00 施設A |      |
| Ţ      | 申込者5 | 7  | 19:00 施設A<br>20:00 施設A              | 17:00 施設A                           |      |
|        | 申込者2 | 8  | 16:00 施設A                           | 18:00 施設A                           |      |

: 1巡目で当選した希望
 : 2巡目で当選した希望

### Ⅲ 空き照会・予約

1 空き照会・予約

公共施設案内・予約システムで各会館・施設の抽選後の空き照会及び空き施設の先着巡利用申込ができます。

利用者登録していないゲストログインの利用者は空き照会のみとなりますので、施設利用申込は窓口で行なってください。

(1) 空き照会・予約ボタンを押下します。

| 処理選択                                              |                                       |
|---------------------------------------------------|---------------------------------------|
| 以下の処理から一つを選択してください。                               |                                       |
| 空き照会 - 予約<br>曲選が終了した施設の空き状況を確認し、先着順利用申込ができま<br>す。 | 予約照会・取消<br>既に利用が確定した申込を確認・取消できます。     |
| 抽選申込<br>施設利用抽選の参加を申し込みます。                         | 抽選照会確定<br>既に申し込まれた抽選内容の確認と、抽選結果を確定します |

(2) 登録済の「お気に入りの施設」の空き状況を照会する場合は、「お気に入りの施設で 照会する」ボタンを押下すると、登録した施設のカレンダー画面が直接表示されま す。 お気に入りに登録していない場合は、「施設を指定する」ボタンを押下してください。

| <ul> <li>         ・ 照会方法選択         ・ 施設選択         ・ 空き照会         ・         ・         ・</li></ul> | 入力 🕟 料金確認 🕟 予約完了 |
|--------------------------------------------------------------------------------------------------|------------------|
| 照会方法選択                                                                                           | 3前に戻る            |
| 空き状況照会方法を一つ選択してください。                                                                             |                  |
| 空き状況照会方法                                                                                         |                  |
| → 利用目的から絞り込む                                                                                     |                  |
| <ul> <li>         施設を指定する      </li> </ul>                                                       |                  |
| → お気に入りの施設で照会する                                                                                  |                  |

| ◆ 照会方法選択 ◆ 施設選択 ◆ 空き照会 ◆                                                                                                    | 予約選択 (●) 申込人力 (●) 料金確認 (●) 予約完了                                                   |
|----------------------------------------------------------------------------------------------------|-----------------------------------------------------------------------------------|
| 施設絞り込み(場所選択)                                                                                                    | (き)前に戻る)                                                                          |
| 空き状況を照会する場所を一つ選択してください。                                                                                                    |                                                                                   |
| 場所(                                                                                                    | (会館)                                                                              |
| 芦屋市総合公園                                                                                                    |                                                                                   |
|                                                                                                    | ▲ページの先頭へ                                                                          |
| <ul> <li>● 照会方法選択</li> <li>● 施設選択</li> <li>● 空き照会</li> <li>● 予約選</li> </ul>                                                                         | 駅 💿 申込入力 🕟 料金確認 🕟 予約完了                                                            |
| 施設絞り込み(施設選択)                                                                                                    |                                                                                   |
| 空き状況を照会する施設を一つ以上選択し、[次に進むボタン]を                                                                                                    | 押してください。                                                                          |
|                                                                                                    |                                                                                   |
| 会館                                                                                                    | 施設                                                                                |
| 会館 ✓ 芦屋市総合公園                                                                                                    | <b>施設</b><br>陸上競技場                                                                |
| 会館       ご 芦屋市総合公園       ご 芦屋市総合公園                                                                                                    | 施設       陸上競技場       第1スポーツコート                                                    |
| 会館 <ul> <li></li></ul>                                                                                                    | 施設       陸上競技場       第1スポーツコート       第2スポーツコート                                    |
| 会館                 デ屋市総合公園                  デ屋市総合公園                 デ屋市総合公園                 デ屋市総合公園                 デ屋市総合公園                 デ屋市総合公園 | 施設       陸上競技場       第1スポーツコート       第2スポーツコート       会議室                          |
| 会館                                                                                                    | 施設       陸上競技場       第1スポーツコート       第2スポーツコート       会議室                          |
| 会館         デ屋市総合公園         戸屋市総合公園         戸屋市総合公園         戸屋市総合公園                                                                                  | 施設         陸上競技場         第1スポーツコート         第2スポーツコート         会議室         ▲ページの先頭へ |

該当項目にチェックし、「次に進む」ボタンを押下してください。

【予約対象区分選択】

予約を希望する区分を選択状態にし、次に進むボタンを押下します。

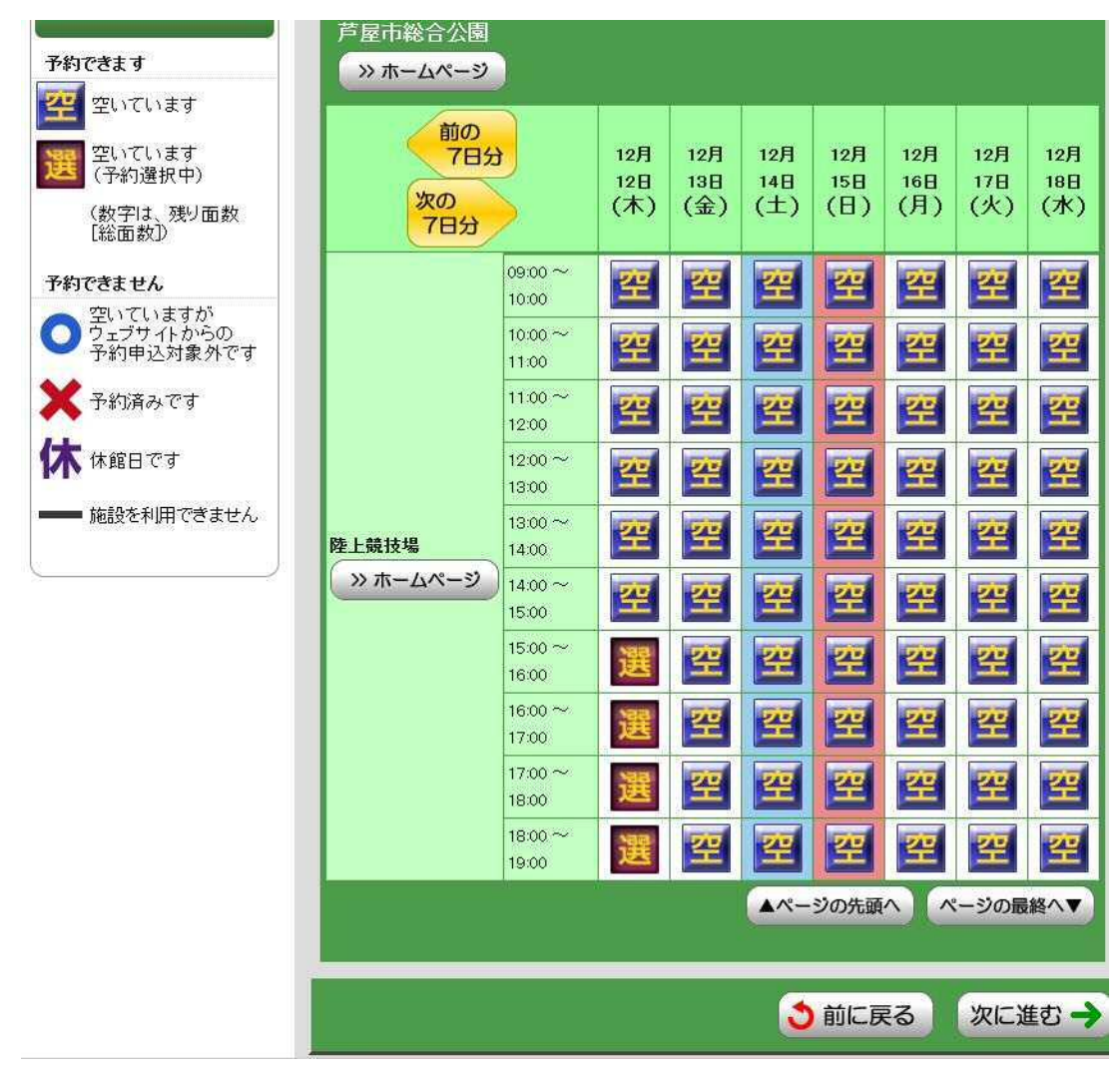

※ (→ホームページ)を押下すると、施設の内容がご覧いただけます。お申込前 に、ご確認ください。

| 施設名               | 日付            | 区分(時間帯)       |  |
|-------------------|---------------|---------------|--|
|                   | 1             | 15:00 ~ 16:00 |  |
| は追                | 108100        | 16:00 ~ 17:00 |  |
| 7%~20             |               | 17:00 ~ 18:00 |  |
|                   |               | 18:00 ~ 19:00 |  |
|                   |               |               |  |
| 8込内容              |               |               |  |
| 行事名称<br>(全角20文字)  | 練習            |               |  |
| 行事内容<br>(全角20文字)  |               |               |  |
| ジャンル              | 「サッカー<br>「マ」  |               |  |
| 入場者数<br>(半角數字5文字) | 30 人          |               |  |
| コ山水母              |               |               |  |
| -人?豆妹             |               |               |  |
| 申议                | ∆対象の施設群をお気に入り | 施設として登録できます。  |  |
|                   |               | 「登録をする」       |  |
|                   | 0584673       | 1             |  |

※ お気に入り登録をするにチェックをつけると次回利用時に施設をスムーズにご 選択いただけます。

【申込内容入力】

「行事名称」

利用する申込の行事名称を入力してください。

「行事内容」

利用する申込の内容を入力してください。

「ジャンル」

その施設で利用出来る利用目的を選択してください。

「入場者数」 その申込で入場する予定人数を入力してください。

- 17 -

「お気に入り登録」

ここでチェックすると抽選申込及び先着巡予約の際「お気に入り」施設として登録され、次回お申込時に施設を直接選択して画面表示できます。

必要事項を入力し、「次に進む」ボタンを押下します。

【料金確認】

| Nesdec La                                                             | 日付                                                           | 区分(時間帯)                                                                      | 施設料金                                               |
|-----------------------------------------------------------------------|--------------------------------------------------------------|------------------------------------------------------------------------------|----------------------------------------------------|
| 上競技場                                                                  |                                                              | 15:00 ~ 16:00                                                                | _<br>                                              |
|                                                                       | 108100                                                       | 16:00 ~ 17:00                                                                |                                                    |
|                                                                       | 12/312                                                       | 17:00 ~ 18:00                                                                |                                                    |
|                                                                       |                                                              | 18:00 ~ 19:00                                                                |                                                    |
|                                                                       | 合計金額(税                                                       | [込み)                                                                         | 16,000円                                            |
| 約申认内容                                                                 |                                                              |                                                                              |                                                    |
| 行主义社                                                                  | (v#35)                                                       | 1                                                                            |                                                    |
| 行来中的                                                                  |                                                              |                                                                              |                                                    |
| 11#1/16                                                               |                                                              |                                                                              |                                                    |
| ンヤノル                                                                  | <b>プッカー</b>                                                  |                                                                              |                                                    |
| 入場者奴                                                                  | 30 人                                                         |                                                                              |                                                    |
| 第2条 本シス<br>必要です。この<br>2 何らかの理<br>はできません。<br>(利用できる公<br>第3条 本シス<br>ます。 | テムを利用して施設の<br>ことを前提に、管理者<br>由によりこの規約に同<br>共施設)<br>テムで利用申込み等が | 利用申込み等を行うには、この規約<br>は本システムによるサービスを提供<br>意することができない場合は、本シ<br>できる施設と具体的な利用方法につ | 回に同意していただくこ<br>もします。<br>/ステムによる利用申込<br>ついては、管理者が別に |
|                                                                       | Vit is                                                       |                                                                              |                                                    |
|                                                                       | YN 1:                                                        | ✓ 利用規約を承認します。                                                                |                                                    |

申込内容をよく確認し「利用規約に承認します。」にチェックをしたあと「確定」ボタンを押下します。

| 予約完了                                       |                                                                                                   |                                                         | う前に戻る               |
|--------------------------------------------|---------------------------------------------------------------------------------------------------|---------------------------------------------------------|---------------------|
| 下記の内容で予約を<br>手続き完了後は必ず                     | 受け付けました。<br>コグアウトしてください。                                                                          |                                                         |                     |
| 予約番号(承認都                                   | 香号)                                                                                               |                                                         |                     |
| 2013-000019-00<br>(予約申込した際の重               | 」<br>(要な番号です。メモなどに:                                                                               | 控えておいてください。)                                            |                     |
| <sup>芦</sup> 屋市総合公園                        |                                                                                                   |                                                         |                     |
| 施設名                                        | 日付                                                                                                | 区分(時間帯)                                                 | 施設料金                |
|                                            | and for the set                                                                                   | 15:00 ~ 16:00                                           |                     |
|                                            |                                                                                                   |                                                         |                     |
| * 1 ***                                    | 108100                                                                                            | 16:00 ~ 17:00                                           | 16 000              |
| 陸上競技場                                      | 12月12日                                                                                            | 16:00 ~ 17:00<br>17:00 ~ 18:00                          |                     |
| 陸上競技場                                      | 12月12日                                                                                            | 16:00 ~ 17:00<br>17:00 ~ 18:00<br>18:00 ~ 19:00         |                     |
| 陸上競技場                                      | 12月12日<br>合計金額(称                                                                                  | 16:00 ~ 17:00<br>17:00 ~ 18:00<br>18:00 ~ 19:00<br>ほ込み) | 16,000 <del>P</del> |
| 陸上競技場<br>予約申込内容                            | 12月12日<br>合計金額(耕                                                                                  | 16:00 ~ 17:00<br>17:00 ~ 18:00<br>18:00 ~ 19:00<br>起込み) | 16,000F             |
| <sup>陸上競技場</sup><br>予約申込内容<br>行事名称         | 12月12日<br>合計金額(秋<br>練習                                                                            | 16:00 ~ 17:00<br>17:00 ~ 18:00<br>18:00 ~ 19:00<br>住込み) | 16,000F             |
| <sup>陸上競技場</sup><br>予約申込内容<br>行事名称<br>行事内容 | 12月12日<br>合計金額(秋<br>練習                                                                            | 16:00 ~ 17:00<br>17:00 ~ 18:00<br>18:00 ~ 19:00<br>ほ込み) | 16,000F             |
| 陸上競技場<br>予約申込内容<br>行事名称<br>行事内容<br>ジャンル    | 12月12日<br>12月12日<br>合計金額(秋<br>練習<br>1<br>1<br>1<br>1<br>1<br>1<br>1<br>1<br>1<br>1<br>1<br>1<br>1 | 16:00 ~ 17:00<br>17:00 ~ 18:00<br>18:00 ~ 19:00<br>ほ込み) | 16,000F             |

予約完了画面を印刷して、利用日当日にご持参ください。印刷できない場合は、予約番号(承認番号)をメモし、利用当日にわかるようにしておいてください。

申込が完了したら、すぐに予約内容の確認を行なってください。入力誤りがあれば、出来るだけ早く取消し、再度申込してください。

2 予約内容の確認及び取消し

この取消し機能は入力誤り等の救済措置です。取消可能期間は各施設の運用により異なります。

左のメニューから「予約照会・取消」ボタンを押下し、予約一覧照会画面で内容を確認し たい申込の「→」を押してください。予約詳細確認画面に移動します。 取消期間内(利用日7日前まで)であれば、予約詳細確認画面で予約取消ができます。

取消期間内(利用日7日前まで)であれば、予約詳細確認画面で予約取消ができます。 「予約取消ボタン」を押してください。「利用申込内容」のメール配信希望者には、予約取 消完了メールが配信されます。

| 利用開始日<br>~利用終了日                   | 利用会館<br>利用施設     | 行事名称 | 申込状態 | 受付<br>場所 |
|-----------------------------------|------------------|------|------|----------|
| 2013年11月27日 (水)~2013年11月27日 (水)   | 芦屋市総合公園<br>陸上競技場 | 練習   | 承認待ち | WEB      |
| 2013年12月5日 (木)~2013年12月5日 (木)     | 芦屋市総合公園<br>陸上競技場 | 練習   | 承認待ち | WEB      |
| 2013年12月11日 (水) ~ 2013年12月11日 (水) | 芦屋市総合公園<br>陸上競技場 | 練習   | 承認待ち | WEB      |
| 2013年12月12日 (木)~2013年12月12日 (木)   | 芦屋市総合公園<br>陸上競技場 | 練習   | 承認待ち | WEB      |
| 2013年12月16日(月)~2013年12月16日(月)     | 芦屋市総合公園<br>陸上競技場 | 練習   | 承認待ち | WEB      |

| 予約詳細確<br>選択された予約・利用<br>予約番号(承認者<br>2013-000021-00<br>戸屋市総合公園<br>申込日: 2013年12月 | 認                    | । ट्रे                          | <ul> <li>         前に戻る     </li> </ul> |
|-------------------------------------------------------------------------------|----------------------|---------------------------------|----------------------------------------|
| 施設名                                                                           | 日付                   | 区分(時間帯)                         | 施設料金                                   |
| AND DR. LD                                                                    | 5 A.A.               | 09:00 ~ 10:00                   | COMPLET FILE                           |
| 陸上競技場                                                                         | 12月16日               | 10:00 ~ 11:00                   | - 8,000F                               |
|                                                                               | 合計金額(利               | <br>X込み)                        | 8,000F                                 |
| 行事名称<br>行事内容                                                                  | 練習                   |                                 |                                        |
| ジャンル                                                                          | サッカー                 |                                 |                                        |
| 入場者数                                                                          | 10人                  |                                 |                                        |
|                                                                               | した。<br>自込の取消を行なう場合、[ | 取消を行う際の諸注意<br>予約取消ボタンフを押してください。 |                                        |

# 終了後はログアウトを忘れずに!

## Ⅳ 利用者設定変更

1 予約のお気に入りの削除

削除する施設を選択し、「削除」ボタンを押下してください。

削除しても、予約出来る施設が削除されるわけではありません。 施設を指定してのお申込は行なえますし、削除したお気に入りを再度お気に入りに設 定することもできます。

| 空き照会・予約 | 以下の処理から一つを選択してください。     |  |
|---------|-------------------------|--|
| 予約照会·取消 | 設定変更処理                  |  |
| 抽選申込    |                         |  |
| 抽選照会確定  | 予約のお気に入りを削除する           |  |
| 利用者設定変更 | 抽選のお気に入りを削除する           |  |
| 処理選択に定る | 通知用メールアドレスを変更する         |  |
|         | ログイン用バスワードを変更する         |  |
|         | ▲ ● 各種通知メールの受け取る種類を変更する |  |

2 抽選のお気に入りの削除

予約のお気に入りの削除と同じような手順で削除する施設を選択し、「削除」ボタンを押下してください。

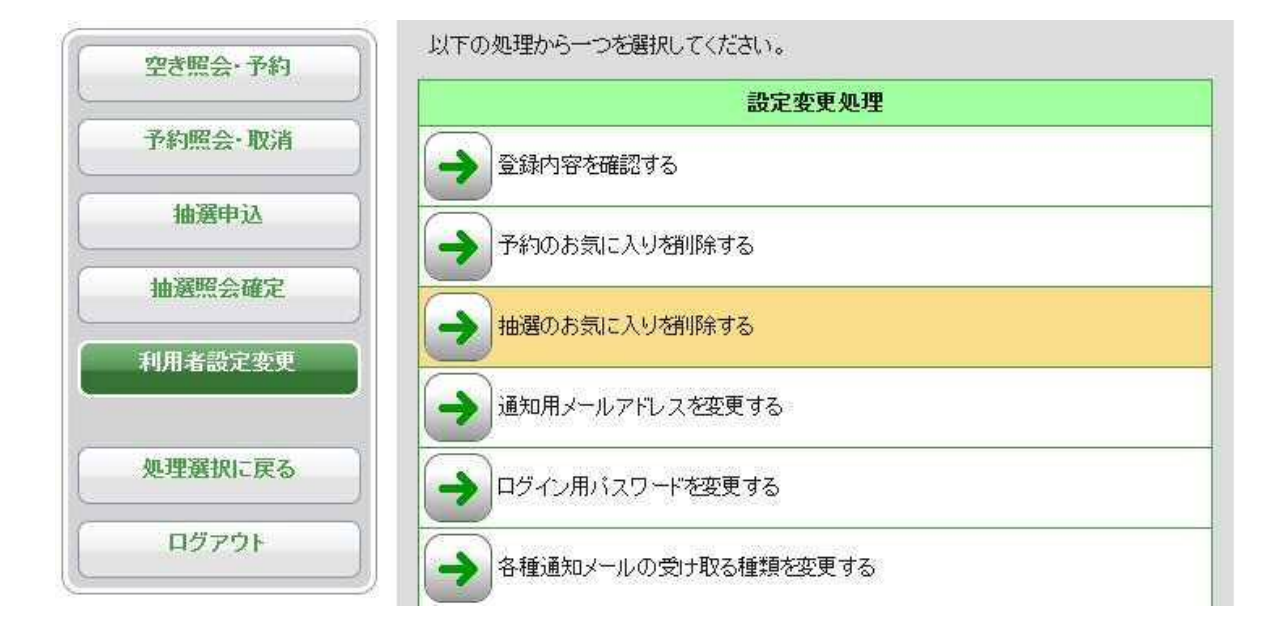

3 メールアドレスの新規登録及び変更

抽選結果、利用申込内容のメールでの通知をご希望される方はメールアドレスの登録 をお願いします。

また、登録済の利用者の方でご利用のプロバイダの変更等により、メールアドレスが変 更される場合は、登録メールアドレスを忘れずに変更してください。登録されているメール アドレスが存在しなくなる場合、存在するメールアドレスへの登録の変更を行なわないと メールが配信されなくなりますのでご注意ください。

メールアドレスは、半角英数字40文字以内まで入力可能です。

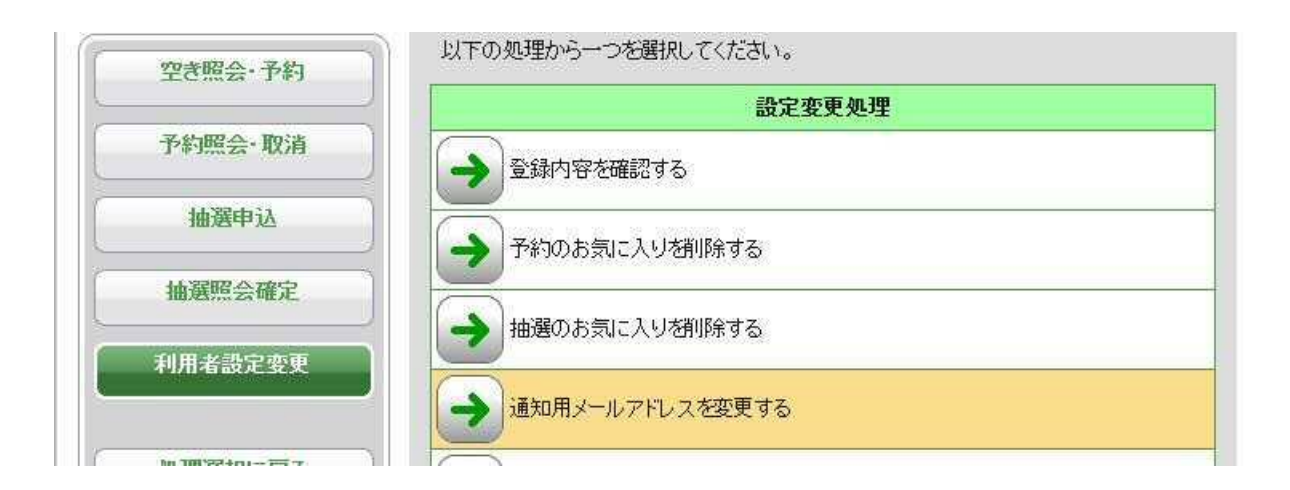

| $\bigcirc$   | ● 処理選択 ● メールアドレス変更                                               |                      |               |
|--------------|------------------------------------------------------------------|----------------------|---------------|
| 施設予約システム     | メールアドレス変更                                                        |                      | 3前に戻る         |
| 空き照会・予約      | 各種通知のメールをお送りするアドレスを変勢                                            | 更する場合は、現在のアドレスと新しいアド | レスを併せて入力後、[変更 |
| 予約照会・取消      | 確定ホタン」を押し(くたさい。<br>また、入力するメールアドレスはドメイン名ま<br>(入力例: xxx@aaa.co.in) | で入力してください。           |               |
| 抽選申込         | 現在のメールアドレス                                                       |                      |               |
| 抽選照会確定       | (半角40文字)                                                         |                      |               |
| 利用者設定変更      | 新しいメールアドレス<br>(半角40文字)                                           | sample@nest.co.jp    |               |
|              | 新しいメールアドレスの再入力<br>(半角40文字)                                       | sample@nest.co.jp    |               |
| 処理選択に戻る      | L                                                                |                      |               |
| <b>ロヴァウト</b> |                                                                  | 変更確定                 |               |
|              |                                                                  |                      | う前に戻る         |

- (1)メールアドレス新規登録方法 メールアドレス変更画面で、現在のメールアドレスには何も入力せず、新しいメー ルアドレス、新しいメールアドレス(確認)を入力し、[変更確定]ボタンを押下してくだ さい。
  - ※ メールアドレスを登録されても、メールの種類の登録を行わなければ、メールが配 信されませんのでご注意ください。メールの種類の設定については、通知メールの 種類の設定及び変更のページをご覧ください。
- (2)メールアドレスの変更方法 メールアドレス変更画面で、現在のメールアドレス、新しいメールアドレス、新しい メールアドレス(確認)を入力し、[変更確定]ボタンを押下してください。

4 パスワードの変更

| <ul> <li>ド変更</li> <li>いるバスワードを変更する場合は、ましてください。</li> <li>上のため、バスワードは半角英数字の</li> <li>バスワードについては忘れないように、</li> <li>のお問合せにはお答えできませんのす</li> </ul> | 見在のバスワードと新しいバスワードを<br>3~12文字で入力してください。<br>メモなどにお控えください。<br>?悪しからずご了承ください。                                                                                                    | (すべき) 前に戻る (併せて入力後、[変更確)                             |
|----------------------------------------------------------------------------------------------------|----------------------------------------------------------------------------------------------------|------------------------------------------------------|
| 肌いるバスワードを変更する場合は、新<br>してください。<br>上のため、バスワードは半角英数字(<br>ベスワードについては忘れないように、<br>Dお問合せにはお答えできませんのう                                               | 見在のパスワードと新しいパスワードな<br>3~12文字で入力してください。<br>メモなどにお控えください。<br>?悪しからずご了承ください。                                                                                                    | 併せて入力後、[変更確                                          |
| してください。<br>上のため、バスワードは半角英数字(<br>バスワードについては忘れないように、<br>Dお問合せにはお答えできませんのう                                                                     | 3~12文字で入力してください。<br>メモなどにお控えください。<br>?悪しからずご了承ください。                                                                                                    |                                                      |
| 上のため、バスワードは半角英数字:<br>バスワードについては忘れないように<br>りお問合せにはお答えできませんの7                                                                                 | 3~12文字で入力してください。<br>メモなどにお控えください。<br>?悪しからずご了承ください。                                                                                                    |                                                      |
| パスワードについては忘れないように<br>Dお問合せにはお答えできませんのう                                                                                                    | メモなどにお控えください。<br>?悪しからずご 了承ください。                                                                                                    |                                                      |
|                                                                                                    | New York, Street Street Stre |                                                      |
| 現在のパスワード<br>角英数字8~12文字)                                                                                                    |                                                                                                    |                                                      |
| 新しいパスワード<br>角英数字8~12文字)                                                                                                    |                                                                                                    |                                                      |
| ↓いパスワードの再入力<br>角英数字8~12文字)                                                                                                    |                                                                                                    |                                                      |
|                                                                                                    | 新しいバスワード<br>角英数字8~12文字)<br>いパスワードの再入力<br>角英数字8~12文字)                                                                                                    | 新しいパスワード<br>角英数字8~12文字)<br>いパスワードの再入力<br>角英数字8~12文字) |

現在のパスワード、新しいパスワード、新しいパスワード(確認)を入力してください。(半角8~12字)

5 通知メールの種類の設定及び変更

利用者登録申込書にメールアドレスを記載されていた場合、(1)抽選結果(2)利用申 込内容をメールでお知らせします。

お申込時は2種類すべて送信します。必要がないものがあれば、利用者機能にログインして不要なもののチェックをはずしてから、「変更確定」ボタンを押下してください。

(1) 抽選結果

毎月抽選終了後、申込分の当選・落選をお知らせします。

(2) 利用申込内容

申込された内容をお知らします。

| 空き照会・予約 | 各種通知メールの受け取る種類を変更する場合は、通知を希望する内容にチェックをつ                          |
|---------|------------------------------------------------------------------|
| 予約照会·取消 | 「ティー変更確定ホタン」を押してくたさい。                                            |
| 抽選申込    | ₩ 抽選結果 ₩ 1 利用申込内容                                                |
| 抽選照会確定  | 変更確定                                                             |
| 利用者設定変更 |                                                                  |
| 処理選択に戻る | <ul> <li>         ・ 前に戻る         ・         ・         ・</li></ul> |
| <br>    |                                                                  |

#### V 利用申込の取消

1 取消

(1)お申込いただいた施設・区分・日を取消する場合

各施設のホームページで取消可能な期間を確認してください。

### Ⅵ 事務手続き

- 2 利用者登録内容の変更
  - (1) 利用者情報の変更

【団体名、氏名(代表者名)、住所(団体所在地)、電話番号、勤務地(勤務地変更 により施設の使用料が変わる場合)】

上記利用者情報に変更のあった場合は利用者登録をした登録受付窓口で利用 者登録内容変更の手続きを行い、利用者登録内容通知書の再発行を受けてください。

(2) パスワードを忘れたとき

パスワードを忘れた時は利用者登録をした登録受付窓口へ以下の内容をお知ら せください。

個人の場合【氏名、住所、電話番号】

団体の場合【団体名、氏名(代表者名)、住所(代表者の住所又は団体所在地)、電話番号】

※その他の登録内容を確認させていただく事もあります。

前項の項目が、登録されている内容と異なっている場合は、パスワードをお知らせできません。

所在地当に変更がある場合は、先に利用者登録内容変更の手続きを行ってください。

本人確認のため、その場ではお答えできません。登録されている電話番号にこちらから掛けなおさせて頂きます。

### Ⅶ ご利用に関するQ&A

- 1 操作に関すること
  - (1) 操作中に、システムエラーが起きて進めない。 →ログアウトして、再ログインしてみてください。
  - (2) 操作中に、「ページが表示できません」になる。 →ログアウトして、再ログインしてみてください。
  - (3) パスワードを変更したいが、どうすればよいか。
     →システムで変更できます。(IV 利用者設定変更 パスワードの変更)
  - (4) パスワードを忘れてしまったが、どうすればよいか。
     →施設窓口でお問合せください。(VI 事務手続き パスワードを忘れたとき)
  - (5) システムの画面が表示されない。または表示が不正である。 →お使いのPCのOSやブラウザのバージョン等の利用環境を確認してください。ご利用の環境が条件を満たしていない場合は、正しくシステムの画面が表示されない場合があります。
- 2 抽選に関すること
  - (1) 当選したので利用したいが、利用確定を忘れてしまった。 →当選分利用確定期間中に利用確定を行なわない場合、当選が取消され、自動的に空き扱いとなります。先着順予約を行っていただくことになりますが、先に他の利用者が予約をしてしまうと予約申込もできなくなります。抽選後は速やかに結果を確認して、忘れないように利用確定を行ってください。

- (2) 3件当選したが、利用するのは1件だけである。どのように手続きすればよいか。
   →当選分利用確定期間中に利用分の利用確定を行ってください。あとの2件は早めに辞退していただくと、他の利用者が予約を入れられますのでご協力をお願いします。
- (3)利用したいのは1区分のみだが落選を見込んで複数区分を申込みたい。 →この場合、申込んだ区分全てが当選したとしても、1区分を利用確定すれば、残りは不要となります。同時抽選申込を行うと、全区分を一括で利用確定、または辞退しか行えないため、利用確定する際、使用しない区分の料金も支払うことになります。この場合は、利用したい区分、余分に申込んでおく区分を、一件ずつ別々に抽選申込する必要があります。 (単独抽選申込)

# 終了後はログアウトを忘れずに!

システムご利用後はメニュー画面の「ログアウトする」を必ず押してください。 ログアウトを忘れると、そのまま他の方が利用申込を行うことができてしまう危険が あります。

ご自宅以外のパソコンをご利用の場合は、特に注意してください。